# **OX Desktop Client einrichten**

Der **Desktop Client** synchronisiert Ihre Daten des Online-Speichers **Drive** mit Ihrem lokalen Arbeitsplatzrechner (z.B. Ihrem heimischen Gerät, mit dem Sie im Home-Office arbeiten) oder mit Ihrem Mobilgerät. D.h., der **Desktop Client** sorgt dafür, dass Veränderungen der Dateien von Ihrem Gerät zu Hause auf den Online-Speicher **Drive** übertragen werden, wenn Ihr Gerät online ist, und umgekehrt.

### **Desktop Client einrichten:**

Nach dem Einloggen in OX in der Navigationsleiste rechts oben das Hamburger Menü auswählen und weiter mit Ihr Gerät verbinden:

| Grundelinstellungen                                                                                                    | _                  |  |
|----------------------------------------------------------------------------------------------------|--------------------|--|
| Einstellungen                                                                                                    |                    |  |
| Accounts Grundeinstellungen Ihr Gerät verbin                                                                                   | ien                |  |
| Potal Einige Einstellungen (Sprache, Zeitzone, Design) werden erst nach dem erneuten Laden der Selle oder einer Meine Kontaktd | Meine Kontaktdaten |  |
| E- Kalai     Neuanmeldung wirksam. Seite neu laden     Hilfe Hilfe                                                             |                    |  |
| Automatische Weterletung Sprache Deutsch 🖌                                                                                     | Suard              |  |
| Filtersgein                                                                                                    |                    |  |
| Signaturen Zeitzone 402.00 CEST Europe/Berlin V                                                                                |                    |  |
| Erweiterte Einstellungen Aktualisiorungsintervall 5 Minuten 🗸                                                                  | _                  |  |
| Advessubch Builder Builder                                                                                                    |                    |  |
| Aufgaben Samaad-Gesgri *                                                                                                    |                    |  |
| Drive Drive                                                                                                    |                    |  |
| Dokumente Standard App nach dem Anmelden E-Mall v                                                                              |                    |  |
| Fehleranalyse                                                                                                    |                    |  |
| Dexmloads Automatisch abmelden deaktiveren v                                                                                   |                    |  |

Wählen Sie Ihr Betriebssystem aus (in diesem Fall Windows):

| Portal E-Mail 588 Adressbuch Kalender Aufgaben Drive | Text Tabelle Präsentation                                                                                                    | .© ≎ 0 ≡ ⊡> |
|------------------------------------------------------|----------------------------------------------------------------------------------------------------|-------------|
| Grundeinstellungen<br>Accounts                       | Grundeinstellungen                                                                                                    |             |
| Portal<br>• E-Mail<br>Abwesenheitsnotiz              | Einige Einstellungen (Sprache, Zeitzone, Design) werden erst nach dem erneuten Laden der Selle oder einer<br>Neuarnmeldung wirksam: <u>Selle Lieu laden</u> |             |
| Automatische Weiterleitung<br>Filterregeln           | Sprache Deutsch 👻                                                                                                    |             |
| Signaturen<br>• Guard-Sicherheit                     | Zeitzone +02.00 CEST Europe/Berlin 💌                                                                                                    |             |
| Erweiterte Einstellungen<br>Adressbuch               | Aktualisierungsintervall 5 Minuten 💌                                                                                                    |             |
| <ul> <li>Kalender</li> <li>Aufgaben</li> </ul>       | Design Standard-Design 💌                                                                                                    |             |
| Drive<br>Dokumente                                   | Nehmen Sie OX App Suite mit! Bleiben Sie auf all Ihren Geräten 💥                                                                                            |             |
| Fehleranalyse<br>Developer                           | Automatis                                                                                                    |             |
| Dewnloads                                            |                                                                                                    |             |
|                                                      | Windows Android Apple ten                                                                                                    |             |
|                                                      | Bitte wählen Sie die Plattform ihres Geräts.                                                                                                    |             |
|                                                      |                                                                                                    |             |

### Weiter mit der Geräteauswahl Laptop + PC:

| Portal E-Mail 588 Adressbuch Kalender Aufgaben Drive        | Text Tabolle Präsentation                                                                                                    | ø | <b>C</b> 0 | ≡ |  |
|-------------------------------------------------------------|----------------------------------------------------------------------------------------------------|---|------------|---|--|
| Grundeinstellungen<br>Accounts                              | Grundeinstellungen                                                                                                    |   |            |   |  |
| Potal<br>* E-Mail<br>Abwesenheitsnotiz                      | Einge Einstellungen (Sprache, Zetzone, Design) werden erst nach dem erneuten Laden der Selle oder einer<br>Neuwanneldung wirksam. Belte neu Laden |   |            |   |  |
| Automatische Weiterleitung<br>Filterregeln<br>Signaturen    | Sprache Deutsch v Zeitzone 402.00 CEST FurgeeRertin v                                                                                             |   |            |   |  |
| Guard-Sicherheit     Erweiterte Einstellungen Adverserbunde | Aktualiserungsintervall 6 Minuten v                                                                                                    |   |            |   |  |
| Kalender     Aufgaben                                       | Design Standard-Design v                                                                                                    |   |            |   |  |
| Drive<br>Dokumente                                          | Standard App nach de auf dem neuesten Stand.                                                                                                    |   |            |   |  |
| r enterananyse<br>Downloads                                 | Automatis<br>Laptop + PC<br>Wetche Art von Gerat motchen Sie konfigueren?                                                                         |   |            |   |  |
|                                                             |                                                                                                    |   |            |   |  |

# und Herunterladen:

| ortal E-Mail 588 Adressbuch Kalender Aufgaben Drive      | Text Tabelle Präsentation                                                                                                    |
|----------------------------------------------------------|----------------------------------------------------------------------------------------------------|
| Grundeinstellungen<br>Accounts                           | Grundeinstellungen                                                                                                    |
| Portal<br>* E-Mail<br>Abwesenheitsnotiz                  | Enige Einstellungen (Sprache, Zeitzone, Design) werden erst nach dem erneuten Laden der Sette oder einer Neuanmeldung wirksam. <u>Sette neu laden</u> |
| Automatische Weiterleitung<br>Filterregeln<br>Sinnsturen | Sprache Deutsch v                                                                                                    |
| Guard-Sicherheit     Erweiterte Einstellungen Adressbuch | Aktualisierungsintervall 5 Minuten v                                                                                                    |
| Aufgaben<br>Drine                                        | Was möchten Sie verwenden?                                                                                                    |
| Dokumente<br>Fehleranalyse                               | Standard App nach de                                                                                                    |
| Downloads                                                | Automatis<br>Synchronisieren Sie ihre Dateien mit unserer Drive-Applikation.                                                                          |
|                                                          | Installation                                                                                                    |
|                                                          | Laden Sie die Applikation herunter:<br>Heruntletladen                                                                                                 |
|                                                          |                                                                                                    |

Führen Sie die heruntergeladene Datei auf Ihrem Gerät aus mittels des OX Buttons:

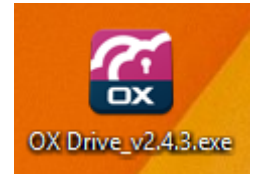

| Öffnen von OX Drive_v2.4.3.exe                            |  |  |  |
|-----------------------------------------------------------|--|--|--|
| Sie möchten folgende Datei öffnen:                        |  |  |  |
| OX Drive_v2.4.3.exe                                       |  |  |  |
| Vom Typ: Binary File<br>Von: https://office.ash-berlin.eu |  |  |  |
| Möchten Sie diese Datei speichern?                        |  |  |  |
| Datei speichern Abbrechen                                 |  |  |  |

| Datei öffnen - Sicherheitswarnung             |              |                                          |  |
|-----------------------------------------------|--------------|------------------------------------------|--|
| Möchten Sie diese Datei ausführen?            |              |                                          |  |
|                                               | Name:        | C:\Users\ASH\Desktop\OX Drive_v2.4.3.exe |  |
|                                               | Herausgeber: | Open-Xchange GmbH                        |  |
|                                               | Тур:         | Anwendung                                |  |
| Von: C:\Users\ASH\Desktop\OX Drive_v2.4.3.exe |              |                                          |  |
|                                               |              | Ausführen Abbrechen                      |  |

### Folgen Sie den Hinweisen des Setup-Assistenten:

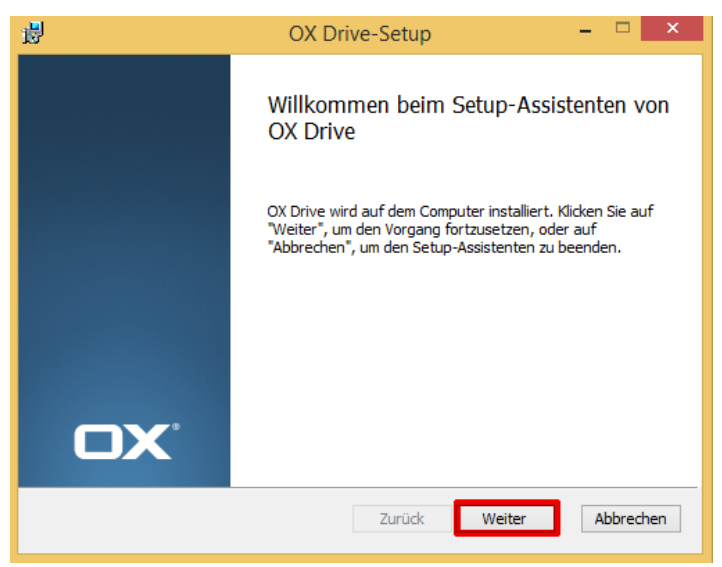

| 👸 OX Drive-Setup – 🗆 🗙                                                                   |
|------------------------------------------------------------------------------------------|
| Zielordner<br>Klicken Sie auf "Weiter", um die Installation im Standardordner vorzunehme |
| OX Drive installieren in:                                                                |
| C: \Users\Public\                                                                        |
| Ändern                                                                                   |
|                                                                                          |
|                                                                                          |
|                                                                                          |
|                                                                                          |
| Zurück Weiter Abbrechen                                                                  |

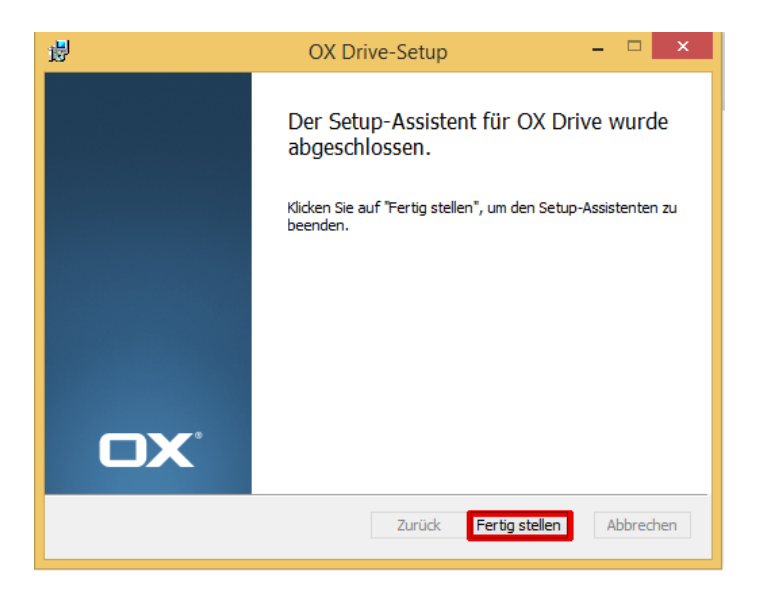

| <b>2</b> E     | Einrichtungs-Assistent X     |  |  |  |
|----------------|------------------------------|--|--|--|
|                |                              |  |  |  |
| Willkommen bei |                              |  |  |  |
| OX Drive       |                              |  |  |  |
| Server:        | https://office.ash-berlin.eu |  |  |  |
| Benutzername:  | scottv                       |  |  |  |
| Passwort:      | ••••••                       |  |  |  |
|                | Annelden                     |  |  |  |
|                |                              |  |  |  |
|                |                              |  |  |  |

Ihre Login-Daten sind die gewohnten ASH-Login-Daten:

Wenn das Programm installiert ist, sehen Sie im Explorer folgende Veränderung in Ihrer Ordnerstruktur und können über OX Drive Ihre Ordner und Dateien aufrufen:

| 🛯 🔆 Favoriten     | ^ | Name        | Änderungsdatum   | Тур         | Größe |
|-------------------|---|-------------|------------------|-------------|-------|
| Desktop           |   | 🛃 Bilder    | 25.07.2018 19:33 | Dateiordner |       |
| 鷆 Downloads       |   | 🛃 Client    | 25.07.2018 19:33 | Dateiordner |       |
| 📃 Zuletzt besucht |   | 🌏 Dokumente | 25.07.2018 19:33 | Dateiordner |       |
|                   |   | 🛃 Musik     | 25.07.2018 19:33 | Dateiordner |       |
| a 🙋 OX Drive      |   | 🕹 Videos    | 25.07.2018 19:33 | Dateiordner |       |
| a 🌏 My files      |   |             |                  |             |       |
| 🌏 Bilder          |   |             |                  |             |       |
| 🌏 Client          |   |             |                  |             |       |
| 🛛 🜛 Dokumente     |   |             |                  |             |       |
| 🌏 Musik           |   |             |                  |             |       |
| 🌏 Videos          |   |             |                  |             |       |
|                   |   |             |                  |             |       |
| 🛯 🖳 Dieser PC     |   |             |                  |             |       |
| 🖻 📄 Bilder        |   |             |                  |             |       |
| 🛛 隆 Desktop       |   |             |                  |             |       |

Die grünen Haken markieren die erfolgreiche Synchronisation von Dateien.

Mit der Verknüpfung auf dem Desktop können Sie direkt Ihre Ordner und Dateien aufrufen:

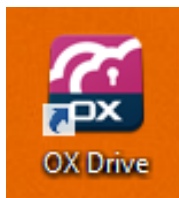